## PASSO A PASSO PROCESSO SEI ESTÁGIO OBRIGATÓRIO BACHARELADO

 Após a matrícula do aluno na disciplina de Estágio Supervisionado Obrigatório, o professor orientador deverá criar um processo no SEI na unidade FEF/Estágios (Figura 1).

| JNIVERSIDADE DE BRASILIA |   |                           |                  |
|--------------------------|---|---------------------------|------------------|
| sei.                     |   | Para saber+ Menu Pesquisa | FEF / Estágios 🗸 |
| dministração             | • |                           |                  |
| ontrole de Processos     |   |                           |                  |
| iciar Processo           |   |                           |                  |
| etorno Programado        |   |                           |                  |
| esquisa                  |   |                           |                  |
| extos Padrão             |   |                           |                  |
| odelos Favoritos         |   |                           |                  |
| locos de Assinatura      |   |                           |                  |
| ocos de Reunião          |   |                           |                  |
| ocos Internos            |   |                           |                  |
| ocessos Sobrestados      |   |                           |                  |
| companhamento Especial   |   |                           |                  |
| larcadores               |   |                           |                  |
| statísticas              | • |                           |                  |
| rupos                    | • |                           |                  |
| elatórios                | • |                           |                  |

Figura 1

 O professor deverá selecionar "Graduação - Estágio Obrigatório" como o Tipo de Processo (Figura 2). Caso não apareça a opção, clique no botão de "+" e procure novamente.

| UNIVERSIDADE DE BRASILIA                                                                                                    |   |                                                                                                    |         |
|----------------------------------------------------------------------------------------------------|---|----------------------------------------------------------------------------------------------------|---------|
| sei.                                                                                                    |   | Para saber+ Menu Pesquisa FEF / Estágios                                                                                  | × Ⅲ № 2 |
| Administração<br>Controle de Processos<br>Iniciar Processo<br>Retorno Programado<br>Pesquisa<br>Textos Padrão<br>Modelos Favoritos<br>Blocos de Assinatura<br>Blocos de Reunião<br>Blocos Internos<br>Processos Sobrestados<br>Acompanhamento Especial<br>Marcadores<br>Estatísticas<br>Grupos<br>Relatórios | ) | Iniciar Processo<br>Escolha o Tipo do Processo:<br>Graduação: Estágio Obrigatório<br>Graduação: Estágios não Obrigatórios |         |
| Figura 2                                                                                                    |   |                                                                                                    |         |

 Na página posterior, coloque no campo "Especificação" o tipo de processo (Estágio Obrigatório) e o nome do estudante. No campo "Interessados", coloque o nome do estudante e do professor orientador (Figura 3).

| sei.                      |              | Para saber+ Menu Pesquisa                                            | FEF / Estágios | 🗠 🎫 🖪 🧶 🥜                 |
|---------------------------|--------------|----------------------------------------------------------------------|----------------|---------------------------|
| Administração             | •            | Iniciar Processo                                                     |                |                           |
| Controle de Processos     | 3            |                                                                      |                |                           |
| niciar Processo           |              |                                                                      |                | <u>S</u> alvar <u>V</u> o |
| Retorno Programado        |              | Protocolo                                                            |                |                           |
| Pesquisa                  |              |                                                                      |                |                           |
| Textos Padrão             |              | Automático                                                           |                |                           |
| Modelos Favoritos         |              | ○ Informado                                                          |                |                           |
| Blocos de Assinatura      |              | Tino do Processo:                                                    |                |                           |
| Blocos de Reunião         |              | Graduação: Estágio Obrigatório                                       |                | ~                         |
| Blocos Internos           |              |                                                                      |                |                           |
| Processos Sobrestado      | IS           | Especificação:                                                       |                | _                         |
| Acompanhamento Esp        | ecial        | Estaglio Obrigatorio - NOME DO ESTODANTE                             |                |                           |
| Marcadores                |              | Classificação por Ass <u>u</u> ntos:                                 |                |                           |
| Estatísticas              | •            |                                                                      |                |                           |
| Grupos                    | •            | 125.22 - INSCRIÇÃO EM DISCIPLINAS. MATRÍCULA SEMESTRAL EM DISCIPLINA |                | - P 🗙                     |
| Relatórios                | •            |                                                                      |                | 18 😽                      |
|                           |              |                                                                      |                | ·**                       |
|                           |              | Interessados:                                                        |                |                           |
| cesse as lojas App Sto    | re ou Google |                                                                      |                |                           |
| lay e instale o aplicativ | o do SEI! no |                                                                      |                | - 🖉 🛃 🗙                   |
| su celular.               |              |                                                                      |                | 1                         |

Salve o processo recém-criado no bloco interno corresponde à disciplina ofertada. Clique em "Incluir em Bloco" (Figura 4). Localize sua disciplina e clique em " " " (Figura 5). Nas anotações, coloque o nome do estudante, clicando em " " (Figura 6).

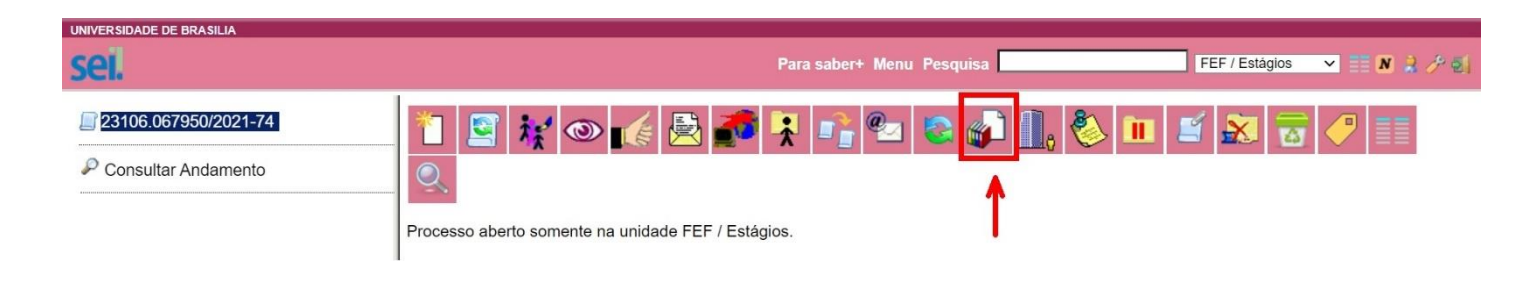

Figura 4

QK <u>P</u>esquisar Novo Bloco Interno Novo Bloco de <u>R</u>eunião

Eechar

Palavras-chave para pesquisa:

Sigla:

|   | Número | Тіро    | Descrição                                                                        | Ações |
|---|--------|---------|----------------------------------------------------------------------------------|-------|
|   | 150810 | Interno | BACHARELADO/ LICENCIATURA - ESTÁGIO NÃO OBRIGATÓRIO 2021/1                       | 🤣 🌌   |
| C | 150809 | Interno | BACHARELADO - Estágio Supervisionado Obrigatório 2 - MARISETE SAFONS - TURMA 3   | 🤣 🌌   |
| D | 150808 | Interno | BACHARELADO - Estágio Supervisionado Obrigatório 2 - PAULO GUTIERRES - TURMA 2   | 🤣 🌌   |
| ) | 150807 | Interno | BACHARELADO - Estágio Supervisionado Obrigatório 2 - ADAUTO PULCINELLI - TURMA 1 | 🤣 🌌   |
|   | 150806 | Interno | BACHARELADO - Estágio Supervisionado Obrigatório 1 - MARISETE SAFONS - TURMA 4   | 🤣 🌌   |
| ) | 150805 | Interno | BACHARELADO - Estágio Supervisionado Obrigatório 1 - JANE DULLIUS - TURMA 3      | 🤣 🌽   |
|   | 150804 | Interno | BACHARELADO - Estágio Supervisionado Obrigatório 1 - IRAN JUNQUEIRA - TURMA 2    | 🤣 🌌   |
| 5 | 150803 | Interno | BACHARELADO - Estágio Supervisionado Obrigatório 1 - ANDRE LUIZ REIS - TURMA 1   | 🤣 🌌   |

Figura 5

| UNIV | ERSIDADE | DE BRASILIA           |            |                                   |                           |                                                                                            |
|------|----------|-----------------------|------------|-----------------------------------|---------------------------|--------------------------------------------------------------------------------------------|
| SE   | ei.      |                       |            |                                   | Para saber+ Menu Pesquisa | FEF / Estágios 🗸 📰 🛚 🎍 🤌 🗐                                                                 |
| Pro  | ocess    | os do Bloco Interno 1 | 50809      |                                   |                           | Retirar do Bloco     Imprimir     Eechar       Lista de Processos/Documentos (1 registro): |
|      | Seq.     | Processo              | Data       | Tipo                              | Anotações                 | Ações                                                                                      |
|      | 1        | 23106.067950/2021-74  | 18/06/2021 | Graduação: Estágio<br>Obrigatório | NOME DO ESTUDANTE         | <b>1</b>                                                                                   |

Figura 6

• Volte ao processo, clicando no número dele. Clique no ícone "Incluir

Documento" (**L**) e, na página "**Gerar Documento**", escolha o Tipo de Documento: "**Termo de Compromisso de Estágio Obrigatório**". Caso não encontre, clique no "+" e tente novamente (Figura 7).

| UNIVERSIDADE DE BRASILIA |                 | Para saber+ Menu Pesquisa FEF/Estágios 🗸             | N |
|--------------------------|-----------------|------------------------------------------------------|---|
| 23106.067950/2021-74     | Gerar Documento |                                                      |   |
| P Consultar Andamento    |                 | Escolha o Tipo do Documento: 🔍                       |   |
|                          |                 | Externo                                              |   |
|                          |                 | Despacho                                             |   |
|                          |                 | Memorando-Circular                                   |   |
|                          |                 | Termo aditivo de estágio não obrigatório             |   |
|                          |                 | Termo de Compromisso de Estágio Obrigatório<br>SEEDF |   |
|                          |                 | Termo de Compromisso de Estágio Obrigatório          |   |
|                          |                 | Termo de compromisso de estágio não obrigatório      |   |

 Preencha todos os campos do Termo de Compromisso de Estágio e, após o preenchimento, libere a assinatura externa para os outros interessados. Confira como liberar a assinatura externa em: https://portalsei.unb.br/images/Cartilha\_-\_Assinatura\_Externa.pdf

\*É importante que todos os interessados tenham cadastro no SEI

 Após as assinaturas de todos, inclua o Termo de Compromisso no Bloco de Assinaturas. Clique no ícone "Incluir em blocos de assinatura" (Figura 8).

| sei.                 | Para saber+ Menu Pesquisa 📃 FEF / Estágios 🗸 📑 N 🔅 | 2 /2 2 |
|----------------------|----------------------------------------------------|--------|
| 23106.067950/2021-74 | 12 🔄 😿 👁 候 🗟 🌮 🤽 📬 🐿 😂 🚰 🗓 🏷 💷 🖆 🐼 🐨 🦿 💷           |        |
| Consultar Andamento  |                                                    |        |
|                      | Processo aberto somente na unidade FEF / Estágios. |        |
| Figura 8             |                                                    |        |

• Na página seguinte, selecione o bloco correspondente a sua disciplina e clique em "incluir" (Figura 9).

| UNIVERSIDADE DE BRASILIA |        |            |                                             |                                 |                          |
|--------------------------|--------|------------|---------------------------------------------|---------------------------------|--------------------------|
| sei.                     |        |            | Para saber+ Menu Pesquisa                   | FE                              | F / Estágios 🗸 📰         |
| 23106.067950/2021-74     | Inclu  | iir em Blo | co de Assinatura                            | Ire                             | ara Blocos de Assinatura |
| P Consultar Andamento    | Bloco: |            |                                             |                                 |                          |
|                          |        |            | List                                        | a de documentos disponíveis par | a inclusão (1 registro): |
|                          |        | Nº SEI     | Documento                                   | Data                            | Blocos                   |
|                          |        | 6841877    | Termo de Compromisso de Estágio Obrigatório | 28/06/2021                      |                          |

• Clique no número do bloco para ser redirecionado para a página do Blocos de Assinatura (Figura 10).

| UNIVERSIDADE DE BRASILIA |        |            | Para saber+ Menu Pesquisa                   | FE                           | F / Estágios 🗸 🇮 N       |
|--------------------------|--------|------------|---------------------------------------------|------------------------------|--------------------------|
| 23106.067950/2021-74     | Inclu  | iir em Blo | co de Assinatura                            |                              | Disses de Assission      |
| P Consultar Andamento    | Bloco: |            |                                             | Incluir                      | Ara Blocos de Assinatura |
|                          |        | Nº CEI     | Lista di                                    | e documentos disponíveis par | a inclusão (1 registro): |
|                          |        | 6841877    | Termo de Compromisso de Estágio Obrigatório | 28/06/2021                   | 150828                   |
| Figure 10                |        |            |                                             |                              | ٨                        |
|                          |        |            |                                             |                              |                          |

 Na página "Blocos de Assinatura", disponibilize o documento clicando no ícone " = "(Figura 11).

| Sigla: |        |        |                |                   |                                                   |                     |               |
|--------|--------|--------|----------------|-------------------|---------------------------------------------------|---------------------|---------------|
|        |        |        |                |                   |                                                   | Lista d : Blocos (2 | 0 registros): |
|        | Número | Estado | Geradora       | Disponibilização  | Descrição                                         | V Ações             |               |
|        | 150828 | Aberto | FEF / Estágios | DEG / DAIA / CESG | BACHARELADO - ESO 2 - MARISETE SAFONS - TURMA 3   | 12 🛃 🖉 🖌            | 3             |
|        | 150827 | Aberto | FEF / Estágios | DEG / DAIA / CESG | BACHARELADO - ESO 2 - PAULO GUTIERRES - TURMA 2   | 18 🔜 🖉 🖌            | 3             |
|        | 150826 | Aberto | FEF / Estágios | DEG / DAIA / CESG | BACHARELADO - ESO 2 - ADAUTO PULCINELLI - TURMA 1 | 12 🔜 🖉 🖌            |               |
|        | 150823 | Aberto | FEF / Estágios | DEG / DAIA / CESG | BACHARELADO - ESO 1 - MARISETE SAFONS - TURMA 4   | 12 🔜 🖉 🖌            |               |
|        | 150822 | Aberto | FEF / Estágios | DEG / DAIA / CESG | BACHARELADO - ESO 1 - JANE DULLIUS - TURMA 3      | 12 🔍 🖉 🖌            | 1             |
|        | 150821 | Aberto | FEF / Estágios | DEG / DAIA / CESG | BACHARELADO - ESO 1 - IRAN JUNQUEIRA - TURMA 2    | 19 🔜 🌌 🖌            | 3             |
|        | 150820 | Aberto | FEF / Estágios | DEG / DAIA / CESG | BACHARELADO - ESO 1 - ANDRE LUIZ REIS - TURMA 1   | 18 🔔 🗟 🗸            | 2             |

Figura 11

 Após isso, volte ao processo e escreva um despacho de encaminhamento para o DEG/DAIA/CESG. Nesse, escreva o nome do estudante, matrícula, o número do processo SEI e nº do bloco de assinaturas (Figura 12).

| UNIVERSIDADE DE BRASILIA                                                                                   |                                                                                                    |
|----------------------------------------------------------------------------------------------------|----------------------------------------------------------------------------------------------------|
| seil                                                                                                    | Para saber+ Menu Pesquisa 📃 FEF / Estágios 🗸 📑 🕽                                                                                                 |
| 23106.067950/2021-74 Termo de Compromisso de Estágio ( Despacho FEF / Estágios 6842206 Consultar Andamento | k∰ ∞ 🗟 🗊 🗭 🖍 🕼 🗈 🗈 📭 🥪 🗟 🔊                                                                                                    |
|                                                                                                    | <b>Centro de custo:</b> Secretaria de Graduação da Faculdade de Educação Física<br><b>Para:</b> DEG/DAIA/CESG,                                   |
|                                                                                                    | Encaminho Termo de Compromisso de Estágio Obrigatório do(a) discente XX, matrícula nº XX, para assinatura.<br>SEI XX, bloco de assinatura nº XX. |
| 51                                                                                                    | Atenciosamente,                                                                                                    |

Figura 12

- Assine o documento e encaminhe para a unidade DEG/DAIA/CESG.
- Acompanhe o processo e verifique possíveis pendências.
- Após a devolução do Termo de Compromisso de Estágio assinado pela CESG, conclua o processo.